### <u>ΟΔΗΓΙΕΣ ΧΡΗΣΗΣ ΤΗΣ ΕΦΑΡΜΟΓΗΣ ΕΜΦΑΝΙΣΗΣ ΤΩΝ</u> <u>ΑΠΟΣΠΑΣΜΑΤΩΝ ΜΕ ΤΑ ΣΤΟΙΧΕΙΑ ΤΩΝ ΙΔΙΟΚΤΗΣΙΩΝ</u>

 Πατώντας: ΔΕΙΤΕ ΤΗ ΔΗΛΩΣΗ ΣΑΣ ΟΠΩΣ ΕΜΦΑΝΙΖΕΤΑΙ ΣΤΟ ΑΠΟΣΠΑΣΜΑ ΤΟΥ ΕΛΛΗΝΙΚΟΥ ΚΤΗΜΑΤΟΛΟΓΙΟΥ μεταφέρεστε στην ιστοσελίδα του φορέα ΕΛΛΗΝΙΚΟ ΚΤΗΜΑΤΟΛΟΓΙΟ, στις ηλεκτρονικές υπηρεσίες, ΠΡΟΑΝΑΡΤΗΣΗ .

| ا ال | Eoniko Kite                                                                                    |
|------|------------------------------------------------------------------------------------------------|
|      |                                                                                                |
| Ктг  | ηματογράφηση                                                                                   |
| >>   | Επικαιροποίηση Στοιχείων Επικοινωνίας                                                          |
| >>   | Ηλεκτρονική Δήλωση Κτηματολογίου (Ν.2308/1995)                                                 |
| >>   | Έκδοση νέου εντύπου οφειλής                                                                    |
| >>   | Εκτύπωση Αποδεικτικού Υποβολής Δήλωσης                                                         |
|      | Προανάρτηση                                                                                    |
| »    | Ανάρτηση - Αιτήσεις Διόρθωσης - Αίτηση Χορήγησης<br>Πιστοποιητικού Κτηματογραφούμενου Ακινήτου |
| >>   | Συνεδριάσεις επιτροπών ενστάσεων                                                               |
| >>   | Τελικά στοιχεία κτημ/σης - Αρχικές εγγραφές                                                    |
|      | Εντοπισμός μέσω κυστού                                                                         |

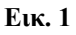

2. Είσοδος στην εφαρμογή.

Μπορείτε να εισέλθετε στην εφαρμογή με την καταχώρηση των κωδικών εισόδου σας στο *taxisnet*, όπως φαίνεται στην ακόλουθη εικόνα:

| Γενική Γραμματεία Πληροφοριακών<br>Συστημάτων                                                                                   | ΕΛΛΗΝΙΚΗ ΔΗΜΟΚΡΑΤΙΑ<br>Υπουργείο Οικονομικών |
|----------------------------------------------------------------------------------------------------|----------------------------------------------|
| http://@N UNE unnpedies                                                                                                    | OAuth Demo                                   |
| KAAΩE HAΘATE ETHN EΦAPMOFH AOKIMHE T<br>ΠΑΡΑΚΑΛΟΥΜΕ ΕΙΣΑΓΕΤΕ ΤΟΥΣ ΚΩΔΙΚΟΥΣ ΓΙΑ ΤΗΝ Ε<br>Username:<br>Password:<br>Είσοδος Reset | OY Aouth THE ITTLE<br>ΕΙΣΟΔΟ ΣΑΣ ΣΤΟ ΣΥΣΤΗΜΑ |

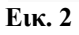

3. Πλέον, εμφανίζεται η ακόλουθη εικόνα:

| ανάρτηση                                                                                                    |                    |
|----------------------------------------------------------------------------------------------------|--------------------|
| λληνικό Κτηματολόγιο Στοιχεία Προανάρτησης Οδηγίες Επικοινωνία                                                                                      | 💄 ΠΟΛΛΑ ΚΑΕΚ 🕞 Έξι |
| ΑΠΟΣΠΑΣΜΑ ΚΤΗΜΑΤΟΛΟΓΙΚΟΥ ΠΙΝΑΚΑ/ΔΙΑΓΡΑΜΜΑΤΟΣ<br>Οι ΟΤΑ που βρίσκονται σε προανάρτηση, περιέχονται στην παρακάτω λίστα, διαλέξτε για ποιον ενδιαφέρι | εστε.              |
| <b>Q</b> Αναζήτηση                                                                                                    |                    |
|                                                                                                    |                    |
| Νομός                                                                                                    |                    |
| Νομός<br>Επιλέξτε                                                                                                    | ٥                  |
| Νομός<br>Επιλέξτε<br>ΟΤΑ                                                                                                    | ۵                  |
| Νομός<br>Επιλέξτε<br>ΟΤΑ<br>Επιλέξτε                                                                                                    | •                  |
| Νομός<br>Επιλέξτε<br>ΟΤΑ<br>Επιλέξτε                                                                                                    | •                  |

#### Еік. 3

4. Στην Αναζήτηση, επιλέγετε τον Νομό και τον ΟΤΑ όπου βρίσκονται τα ακίνητά σας, για τα οποία γίνεται η Προανάρτηση, όπως φαίνεται στην εικόνα που ακολουθεί:

| Προανάρτηση                                                                                                    |                                                                                                    |                       |
|----------------------------------------------------------------------------------------------------|----------------------------------------------------------------------------------------------------|-----------------------|
| 🗳 Ελληνικό Κτηματολόγιο                                                                                                    | Στοιχεία Προανάρτησης Οδηγίες Επικοινωνία                                                                          | 💄 ΠΟΛΛΑ ΚΑΕΚ 🕞 Έξοδος |
| ΑΠΟΣΠΑΣΜΑ ΚΤΗ<br>Οι ΟΤΑ που βρίσκονται σε<br>Οι Αναζήτηση<br>Νομός<br>Επιλιέζτε<br>ΘΕΣΔΑΛΟΝΙΚΗΣ<br>ΚΑΒΑΛΑΣ<br>ΚΟΖΑΝΗΣ<br>ΕΠΙΛΙΕζΤΕ | ΙΜΑΤΟΛΟΓΙΚΟΥ ΠΙΝΑΚΑ/ΔΙΑΓΡΑΜΜΑΤΟΣ<br>προανάρτηση, περιέχονται στην παρακάτω λίστα, διαλέξτε για ποιον ενδιαφέρεστε. |                       |

- Еік. 4
- 5. Αφού επιλέξετε τον Νομό και τον ΟΤΑ, παρουσιάζεται λίστα με τα ακίνητά σας που βρίσκονται στον συγκεκριμένο ΟΤΑ. Στη λίστα αυτή, φαίνονται οι ΚΑΕΚ που έχουν αποδοθεί στα ακίνητά σας, όπως παρουσιάζεται στην ακόλουθη εικόνα:

| πνικό Κτηματολόνιο Στοιγεία | Προανάρτησης Οδηγίες Επικοινωνία                                                                             |                                                                 |                                                         |                                                                                                    |                                                                                                    |
|-----------------------------|----------------------------------------------------------------------------------------------------|-----------------------------------------------------------------|---------------------------------------------------------|----------------------------------------------------------------------------------------------------|----------------------------------------------------------------------------------------------------|
|                             |                                                                                                    |                                                                 |                                                         |                                                                                                    |                                                                                                    |
|                             |                                                                                                    |                                                                 |                                                         |                                                                                                    |                                                                                                    |
|                             | ΑΠΟΣΠΑΣΜΑ ΚΤΗΜΑΤΟΛΟΓΙΚΟΥ ΠΙΝΑΚΑ/ΔΙΑΓΡΑΜ                                                                      | ΙΜΑΤΟΣ                                                          |                                                         |                                                                                                    |                                                                                                    |
|                             | Οι ΟΙΑ που βρισκονται σε προαναρτηση, περιεχονται στην παρακατω ποτι                                         | α, διαλέξτε για ποιον ενδιαφερεου                               | E                                                       |                                                                                                    |                                                                                                    |
|                             | <b>Ο</b> , Αναζήτηση                                                                                         |                                                                 |                                                         |                                                                                                    |                                                                                                    |
|                             | Νομός                                                                                                    |                                                                 |                                                         |                                                                                                    |                                                                                                    |
|                             | ΘΕΣΣΑΛΟΝΙΚΗΣ                                                                                                 |                                                                 |                                                         |                                                                                                    | ۰                                                                                                    |
|                             | OTA                                                                                                    |                                                                 |                                                         |                                                                                                    |                                                                                                    |
|                             | ΠΕΥΚΩΝ                                                                                                    |                                                                 |                                                         |                                                                                                    | .0                                                                                                    |
|                             |                                                                                                    |                                                                 |                                                         |                                                                                                    |                                                                                                    |
|                             | Δείξε 10 • εγγραφές                                                                                          |                                                                 |                                                         |                                                                                                    |                                                                                                    |
|                             | КАЕК                                                                                                    | Αρ.<br>Καθέτου                                                  | Αρ.<br>Οριζοντίου                                       |                                                                                                    |                                                                                                    |
|                             | 190990107004                                                                                                 | 0                                                               | 3                                                       | ≜акл                                                                                                    | <b>≜</b> AK∆                                                                                                    |
|                             | 190990119001                                                                                                 | 4                                                               | 2                                                       |                                                                                                    | АКА                                                                                                    |
|                             |                                                                                                    |                                                                 |                                                         |                                                                                                    |                                                                                                    |
|                             | 190990119001                                                                                                 | 6                                                               | :1                                                      | <b>≜</b> AK∏                                                                                                    | SAKA                                                                                                    |
|                             | 190990119001<br>190990119001                                                                                 | 6                                                               | 1                                                       | المحمد المحمد<br>محمد المحمد المحمد المحمد المحمد المحمد المحمد المحمد المحمد المحمد المحمد المحمد المحمد المحمد المحمد المحمد ا                                                                                                    | LAKA                                                                                                    |
|                             | 190990119001<br>190990119001<br>190990119001                                                                 | 6<br>6<br>9                                                     | 1<br>3<br>1                                             | ≜АКП<br>≜АКП<br>≜АКП                                                                                                    | لمده<br>مده<br>مده<br>مده                                                                                                    |
|                             | 190990119001<br>190990119001<br>190990119001<br>190990119002                                                 | 6<br>6<br>9<br>1                                                | 1<br>3<br>1<br>3                                        | <u>акп</u><br>акп<br>акп<br>акп                                                                                                    | المحمدة المحمدة<br>محمدة المحمدة المحمدة المحمدة المحمدة المحمدة المحمدة محمدة م<br>محمدة محمدة محمدة محمدة محمدة محمدة محمدة محمدة محمدة محمدة محمدة محمدة محمدة محمدة محمدة محمدة محمدة محمدة محممة محمدة محمدة محمدة محمدة محمدة محمدة محمدة محمدة محمدة محمدة محمدة محممة محمدة محمدة محمدة محممة محمدة محممة محمدة محممة |
|                             | 190990119001<br>190990119001<br>190990119002<br>190990119002<br>190990119002                                 | 6<br>6<br>9<br>1<br>4                                           | 1<br>3<br>1<br>3<br>2                                   | ±АКП                                                                                                    | المحمد معمد معمد معمد معمد معمد معمد معمد                                                                                                    |
|                             | 190990119001<br>190990119001<br>190990119001<br>190990119002<br>190990119002<br>190990125005                 | 6<br>6<br>9<br>1<br>4<br>2                                      | 1<br>3<br>1<br>3<br>2<br>4                              | ±АКП<br>±АКП<br>±АКП<br>±АКП<br>±АКП<br>±АКП                                                                                                    | المحمدة<br>محمدة<br>محمدة<br>محمدة<br>محمدة<br>محمدة<br>محمدة<br>محمدة<br>محمدة<br>محمدة<br>محمدة<br>محمدة<br>محمدة<br>محمدة<br>محمدة<br>محمدة<br>محمدة<br>محمدة<br>محمدة<br>محمدة<br>محمدة<br>محمدة<br>محمدة<br>محمدة<br>محمدة<br>محمدة<br>محمدة<br>محمدة<br>محماة<br>محماة<br>محماماة<br>مماة<br>م                                                                                                    |
|                             | 190990119001<br>190990119001<br>190990119002<br>190990119002<br>190990125005<br>190990125005                 | 6<br>6<br>9<br>1<br>4<br>2<br>2                                 | 1<br>3<br>1<br>3<br>2<br>4<br>4                         | <u>ф</u> акт<br>факт<br>факт<br>факт<br>факт<br>факт                                                                                                    | 4444<br>4444<br>4444<br>4444<br>4444<br>4444<br>4444<br>4444<br>4444                                                                                                    |
|                             | 190990119001<br>190990119001<br>190990119002<br>190990119002<br>190990125005<br>190990125005                 | 6<br>6<br>9<br>1<br>4<br>2<br>2<br>2<br>2                       | 1<br>3<br>1<br>3<br>2<br>4<br>4<br>7                    | الله المراجع المراجع المراجع المراجع المراجع المراجع المراجع المراجع المراجع المراجع المراجع المراجع المراجع ا<br>المراجع المراجع المراجع المراجع المراجع المراجع المراجع المراجع المراجع المراجع المراجع المراجع المراجع المراجع<br>المراجع المراجع المراجع المراجع المراجع المراجع المراجع المراجع المراجع المراجع المراجع المراجع المراجع المراجع ا<br>المراجع المراجع المراجع المراجع المراجع المراجع المراجع المراجع المراجع المراجع المراجع المراجع المراجع المراجع                                                                                                    |                                                                                                    |
|                             | 190990119001<br>190990119001<br>190990119002<br>190990119002<br>190990125005<br>190990125005<br>190990125005 | 6<br>6<br>9<br>1<br>4<br>2<br>2<br>2<br>2<br>χαθέτου<br>Καθέτου | 1<br>3<br>1<br>3<br>2<br>4<br>4<br>7<br>7<br>0ριζοντίου | المحمد المحمد المحمم<br>المحمد المحمد المحمد المحمد المحمد المحمد المحمد المحمد المحمد المحم<br>المحمد المحمد المحمد المحمد المحمد المحمد المحمد المحمد المحمد المحمد المحمد المحمد المحمد المحمد المحمد المحمد المحمد المحم<br>المحمد المحمد المحمد المحمد المحمد المحمد المحمد المحمد المحمد المحمد المحمد المحمد المحمد المحمد المحمد المحمد المحمد المحمد المحمد المحمد المحمد المحمد المحمد المحمد المحمد المحمد المحمد المحمد المحمد المحمد المحمد المحمد المحمد المحمد المحمد المحمد المحمد المحمد المحمد المحمد المحمد المحمد المحم<br>المحمد المحمد المحمد المحمد المحمد المحمد المحمد المحمد المحمد المحمد المحمد المحمد المحمد المحمد المحمد المحمم المحمد المحمد المحمد المحمد المحمد المحمد المحمد المحمد المحمد المحمد المحمد المحمد المحمد المحمد المحمم المحمد المحمم | <ul> <li>ARA</li> <li>ARA</li> <li>ARA</li> <li>ARA</li> <li>ARA</li> <li>ARA</li> <li>ARA</li> <li>ARA</li> <li>ARA</li> <li>ARA</li> <li>ARA</li> </ul>                                                                                                    |

Еιк. 5

6. Δεξιά από κάθε ΚΑΕΚ, υπάρχουν το λεκτικό ΑΚΠ και ΑΚΔ. Επιλέγοντας το ΑΚΠ μπορείτε να δείτε και να ελέγξετε το προσωρινό Απόσπασμα του Κτηματολογικού Πίνακα για τον συγκεκριμένο ΚΑΕΚ που επιλέξατε. Ομοίως, επιλέγοντας το ΑΚΔ μπορείτε να δείτε και να ελέγξετε το προσωρινό Απόσπασμα του Κτηματολογικού Διαγράμματος του ΚΑΕΚ που επιλέξατε.

| O AugZhanga                                           |                     |                               |              |         |
|-------------------------------------------------------|---------------------|-------------------------------|--------------|---------|
|                                                       |                     |                               |              |         |
| Νομός                                                 |                     |                               |              |         |
| ΘΕΣΣΑΛΟΝΙΚΗΣ                                          |                     |                               |              | \$      |
| OTA                                                   |                     |                               |              |         |
| ΠΕΥΚΩΝ                                                |                     |                               |              | \$      |
|                                                       |                     |                               |              |         |
|                                                       |                     |                               |              |         |
| ξε 10 🗢 εγγραφές                                      |                     |                               |              |         |
| ξε 10 ¢ εγγραφές<br>ΆΕΚ                               | Αρ.<br>Καθέτου      | Αρ.<br>Οριζοντίου             |              |         |
| ξε 10 <b>\$</b> εγγραφές<br><b>ΆΕΚ</b><br>90990107004 | Αρ.<br>Καθέτου<br>Ο | <b>Αρ.</b><br>Οριζοντίου<br>3 | <b>≜</b> AKΠ | للمعالم |

Еік. б

7. Στο προσωρινό Απόσπασμα Κτηματολογικού Πίνακα (ΑΚΠ) περιλαμβάνονται τα ακόλουθα έντυπα:

ΕΝΤΥΠΟ Α: Στοιχεία Δικαιούχου- Κωδικοί Ιδιοκτησίας. Το έντυπο περιλαμβάνει:

- Τα προσωπικά στοιχεία του δικαιούχου, όπως έχουν καταχωρηθεί
   στοΕθνικό Κτηματολόγιο,
- Τους κωδικούς ιδιοκτησίας των δικαιωμάτων, για τα οποία έχετε
   υποβάλειδήλωση. Οι κωδικοί ιδιοκτησίας είναι αυτοί που αναγράφονταν
   στο

«Αποδεικτικό Υποβολής Δήλωσης», που λάβατε κατά την υποβολή της δήλωσης.

**ΕΝΤΥΠΟ Α1**: Απόσπασμα Πίνακα Προανάρτησης. Το έντυπο περιλαμβάνει τα **στοιχεία του ακινήτου και του δικαιώματος** του Κτηματολογικού Πίνακα Προανάρτησης, που αφορούν στην ιδιοκτησία κάθε δικαιούχου.

 Α. ΣΤΟΙΧΕΙΑ ΑΚΙΝΗΤΟΥ: περιγράφεται το ακίνητο για το οποίο έχει καταχωριστεί δικαίωμά σας στους προσωρινούς Κτηματολογικούς Πίνακες της ανάρτησης (π.χ. γεωτεμάχιο, διαμέρισμα).

 Β. ΕΓΓΡΑΠΤΕΟ ΔΙΚΑΙΩΜΑ: περιλαμβάνονται τα στοιχεία του δικαιώματος, για το οποίο έχετε καταχωριστεί ως δικαιούχος στους προσωρινούς Κτηματολογικούς Πίνακες της ανάρτησης (π.χ. πλήρης κυριότητα, επικαρπία κ.ά., ποσοστό συγκυριότηταςκ.λπ.).

Γ. ΣΤΟΙΧΕΙΑ ΤΟΥ ΠΡΟΣΩΡΙΝΟΥ ΚΤΗΜΑΤΟΛΟΓΙΚΟΥ ΠΙΝΑΚΑ ΠΟΥ ΑΦΟΡΟΥΝ
 ΣΤΟ ΑΚΙΝΗΤΟ ΜΕ ΚΑΕΚ :..... καταγράφεται το σύνολο των δικαιούχων (π.χ. συγκύριοι, τράπεζες κλπ), που έχουν δικαιώματα στο ακίνητο για το οποίο έχετε υποβάλει δήλωση.

Αναλυτικότερη παρουσίαση του αποσπάσματος δείτε στην ένδειξη: ΕΠΕΞΗΓΗΣΗ ΑΠΟΣΠΑΣΜΑΤΟΣ

Ελέγξτε την καταγραφή των στοιχείων του ακινήτου και του δικαιώματός σας και εφόσον συμφωνείτε δεν χρειάζεται να προβείτε σε άλλη ενέργεια.

Ιδιαίτερη προσοχή πρέπει να δώσετε στις τυχόν παρατηρήσεις, όπου επισημαίνονται ελλείψεις, σφάλματα και εκκρεμότητες που διαπιστώθηκαν κατά την επεξεργασία της δήλωσής σας, ώστε να προβείτε εγκαίρως στις κατάλληλες ενέργειες για την αποκατάστασή τους.

8. Στο προσωρινό Απόσπασμα Κτηματολογικού Διαγράμματος (ΑΚΔ) περιλαμβάνεται το ΕΝΤΥΠΟ Α2: Απόσπασμα Διαγράμματος Προανάρτησης. Στο έντυπο απεικονίζονται τα όρια και η θέση του ακινήτου που αφορά κάθε δικαιούχο, όπως έχουν καταγραφεί στο Κτηματολόγιο.

Στο έντυπο A2 απεικονίζονται, πάνω σε χάρτη, τα όρια του γεωτεμαχίου που σας αφορά με κόκκινη γραμμή. Μέσα στο περίγραμμα σημειώνεται ο αντίστοιχος ΚΑΕΚ (Κωδικός Αριθμός Εθνικού Κτηματολογίου).

Στο κάτω μέρος του αποσπάσματος αναφέρονται:

Το εμβαδόν κτηματογράφησης, δηλ. το εμβαδόν του γεωτεμαχίου, όπως υπολογίστηκε σύμφωνα με τις προδιαγραφές σύνταξης του Εθνικού Κτηματολογίου.
Το εμβαδόν δήλωσης/τίτλου, δηλ. το εμβαδόν το οποίο αναφέρεται στα στοιχεία που υποβάλατε.

• Η αποδεκτή απόκλιση εμβαδού για το συγκεκριμένο γεωτεμάχιο.

Το εμβαδόν κτηματογράφησης ενδέχεται να διαφέρει από το εμβαδόν που δηλώσατε. Εάν η διαφορά αυτή **είναι μικρότερη από την αποδεκτή** απόκλιση, οφείλεται στις προδιαγραφές ακρίβειας του Κτηματολογίου και δεν είναι απαραίτητο να προβείτε σε κάποια ενέργεια.

Στην περίπτωση που η διαφορά υπερβαίνει την αποδεκτή απόκλιση ή και η θέση ή και το σχήμα του γεωτεμαχίου δεν είναι σωστό, θα πρέπει να υποβάλετε αίτηση επανεξέτασης κτηματολογικών στοιχείων.

Εφόσον συμφωνείτε με τα στοιχεία αυτά, δε χρειάζεται να προβείτε σε άλλη ενέργεια.

**Εφόσον δε συμφωνείτε με κάποια από τα στοιχεία αυτά, έχετε το δικαίωμα να υποβάλετε ατελώς αίτηση επανεξέτασης στοιχείων,** εντός προθεσμίας σαράντα πέντε (45) ημερών από την ημερομηνία έναρξης της Προανάρτησης:

- Κάνοντας χρήση της σχετικής εφαρμογής στην ιστοσελίδα: www.ktimalasithi.gr χωρίς να χρειασθεί να επισκεφθείτε το αρμόδιο Γραφείο Κτηματογράφησης
- Εναλλακτικά, σε περίπτωση που δεν είναι εφικτό να κάνετε χρήση της παραπάνω ιστοσελίδας, με αποστολή συμπληρωμένης, υπογεγραμμένης και σαρωμένης αίτησης με email στην ηλεκτρονική διεύθυνση που εμφανίζεται στην καρτέλα «Επικοινωνία», χωρίς να απαιτείται να επισκεφτείτε το αρμόδιο Γραφείο Κτηματογράφησης.
- Εναλλακτικά, σε περίπτωση που δεν είναι εφικτή και η αποστολή της αίτησης με email, μπορείτε να την καταθέσετε στο αρμόδιο Γραφείο Κτηματογράφησης, κλείνοντας ραντεβού με χρήση της της σχετικής εφαρμογής στην ιστοσελίδα: www.ktimalasithi.gr ή καλώντας στο τηλέφωνο 801 10 10 800

Τα στοιχεία του κάθε Γραφείου Κτηματογράφησης και το πού μπορείτε να καταθέσετε αίτηση επανεξέτασης στοιχείων μπορείτε να βρείτε στην καρτέλα

«Επικοινωνία», όπως φαίνεται στην ακόλουθη εικόνα ή στην αντίστοιχη καρτέλα στην ιστοσελίδα: <u>www.ktimalasithi.gr</u>

| Προανάρτηση                                                                                       | ροανάρτηση                                                                                                    |                         |  |  |  |
|---------------------------------------------------------------------------------------------------|----------------------------------------------------------------------------------------------------|-------------------------|--|--|--|
| 🝣 Ελληνικό Κτηματολόγιο                                                                           | Στοιχεία Προανάρτησης Οδηγίε Επικοινωνία                                                                         | 🚨 ΠΟΛΛΑ ΚΑΕΚ 🛛 🔂 Έξοδος |  |  |  |
| ΑΠΟΣΠΑΣΜΑ ΚΤΙ<br>Οι ΟΤΑ που βρίσκονται οι<br>Οι Αναζήτηση<br>Νομός<br>Επιλέξτε<br>ΟΤΑ<br>Επιλέξτε | ΗΜΑΤΟΛΟΠΚΟΥ ΠΙΝΑΚΑ/ΔΙΑΓΡΑΜΜΑΤΟΣ<br>ε προανάρτηση, περιέχονται στην παρακάτω λίστα, διαλέξτε για ποιον ενδιαφέρεα | лте.<br>•<br>•          |  |  |  |

Εικ. 7

#### Επισημάνσεις:

## 1. Περιπτώσεις ιδιοκτησιών που δηλώθηκαν, αλλά δεν περιλαμβάνονταιστην ηλεκτρονική Προανάρτηση.

Στις περιπτώσεις που <u>δεν μπορείτε να δείτε στην εφαρμογή δηλωθέντα δικαιώματα</u>, τότε τα δικαιώματά σας δεν εντοπίσθηκαν ή τα προσκομιζόμενα στοιχεία δεν κρίθηκαν επαρκή ή δεν έχετε καταβάλει το απαιτούμενο πάγιο τέλος.

Θα πρέπει να επικοινωνήσετε, εντός της προθεσμίας, με το αρμόδιο Γραφείο Κτηματογράφησης προκειμένου να σας δοθούν οδηγίες για τις απαιτούμενες ενέργειες, ώστε τα δικαιώματά σας να συμπεριληφθούν στους προσωρινούς κτηματολογικούς πίνακες της Ανάρτησης.

Ειδικότερα, στην περίπτωση οφειλής πάγιου τέλους, εφόσον εξοφληθεί η ανωτέρω οφειλή, θα μπορέσετε άμεσα, με χρήση κωδικών ασφαλείας *taxisnet*, να αποκτήσετε πρόσβαση στην κτηματολογική βάση της Προανάρτησης που αναρτάται στην ιστοσελίδα του ΕΛΛΗΝΙΚΟ ΚΤΗΜΑΤΟΛΟΓΙΟ (www.ktimatologio.gr) και συγκεκριμένα στα στοιχεία των δικαιωμάτων που σας αφορούν και των αντίστοιχων ακινήτων, ώστε να επαληθεύσετε την ορθότητά τους.

Αναλυτικότερα δείτε στην Ενότητα: ΠΕΡΙΠΤΩΣΕΙΣ ΙΔΙΟΚΤΗΣΙΩΝ ΠΟΥ ΔΗΛΩΘΗΚΑΝ ΑΛΛΑ ΔΕΝ ΠΕΡΙΛΑΜΒΑΝΟΝΤΑΙ ΣΤΗΝ ΠΡΟΑΝΑΡΤΗΣΗ.ΤΙ ΠΡΕΠΕΙ ΝΑ ΚΑΝΕΤΕ.

# 2. Περιπτώσεις ιδιοκτησιών που δεν έχουν δηλωθεί, αλλά προέκυψαν από την επεξεργασία άλλων στοιχείων που συλλέχθηκαν και συμπεριλήφθηκαν στην κτηματολογική βάση της Προανάρτησης.

Περιπτώσεις ιδιοκτησιών που ενώ <u>δεν είχατε δηλώσει</u>, ενημερωθήκατε ότι <u>συμπεριλήφθηκαν στην κτηματολογική βάση της Προανάρτησης</u> καθώς προέκυψαν από την επεξεργασία άλλων συλλεχθέντων στοιχείων, δεν εμφανίζονται στην παρούσα εφαρμογή.

Θα πρέπει να επικοινωνήσετε, εντός της προθεσμίας, με το Γραφείο Κτηματογράφησης προκειμένου να σας δοθούν οδηγίες για τις απαιτούμενες ενέργειες, ώστε οι ανωτέρω ιδιοκτησίες να συμπεριληφθούν στους προσωρινούς κτηματολογικούς πίνακες της Ανάρτησης.

Ειδικότερα, για τα δικαιώματα αυτά,

εφόσον συνεχίζετε να είστε δικαιούχος, οφείλετε να υποβάλετε δήλωση του

ν.2308/95, καταβάλλοντας και το προβλεπόμενο πάγιο τέλος, είτε στο Γραφείο Κτηματογράφησης, είτε ηλεκτρονικά μέσω της ιστοσελίδας <u>www.ktimatologio.gr</u>, μέσα από την εφαρμογή ¨Ηλεκτρονικές Υπηρεσίες – e-KTHMATOΛΟΓΙΟ¨.